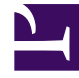

# **GENESYS**

This PDF is generated from authoritative online content, and is provided for convenience only. This PDF cannot be used for legal purposes. For authoritative understanding of what is and is not supported, always use the online content. To copy code samples, always use the online content.

# Workforce Management Agent Help

Meine Dienstplandetails

# Inhaltsverzeichnis

- 1 Meine Dienstplandetails
  - 1.1 Spalten und Steuerelemente
  - 1.2 Ändern der Ansichtseinstellungen
  - 1.3 Zurücksetzen von Dienstplänen
  - 1.4 Löschen von anstehenden Dienstplanänderungen
  - 1.5 Anzeigen von Tauschanträgen
  - 1.6 Drucken der Details Ihres Dienstplans

# Meine Dienstplandetails

In der Ansicht **Meine Dienstplandetails** werden die gleichen Informationen wie in der Ansicht Mein Dienstplan, jedoch in einem anderen Format angezeigt. Sie enthält die Aktivitäten, die Sie planmäßig an den einzelnen Tagen ausführen müssen, und zeigt Informationen über Mahlzeiten und Pausen, Ihre Abwesenheiten, Ausnahmen und arbeitsfreien Tage an.

| My Schedule Details      |                       |                  |          |                 |                                      |
|--------------------------|-----------------------|------------------|----------|-----------------|--------------------------------------|
| 🖄 Create trade proposals | Add Exception ~ 💿 Pe  | ending Schedules |          |                 | , 2016 - December 17, 2016 < > 🖻 😝 🗄 |
| Date                     | Time                  | Paid hours       | Туре     | Item Name       |                                      |
| Dec 5, 2016              | 10:00 AM - 04:00 PM   | 06:00            | Shift    | Shift1 (A4, A5) | "Print" and                          |
|                          | 10:00 AM - 04:00 PM   | 06:00            | Work     | A4, A5          | "Settings" icons.                    |
| Dec 6, 2016              | 10:00 AM - 04:00 PM   | 06:00            | Shift    | Shift1 (A4, A5) | 2000 (j) (000 (j)                    |
|                          | 10:00 AM - 04:00 PM   | 06:00            | Work     | A4, A5          |                                      |
| Dec 7, 2016              | 10:00 AM - 04:00 PM   | 06:00            | Shift    | Shift1 (A4, A5) |                                      |
|                          | 10:00 AM - 04:00 PM   | 06:00            | Work     | A4, A5          |                                      |
| Dec 8, 2016              | 10:00 AM - 04:00 PM   | 06:00            | Shift    | Shift1 (A4, A5) |                                      |
|                          | 10:00 AM - 04:00 PM   | 06:00            | Work     | A4, A5          |                                      |
| Dec 9, 2016              | 10:00 AM - 04:00 PM   | 06:00            | Shift    | Shift1 (A4, A5) | Total paid hours for the             |
|                          | 10:00 AM - 4:00 PM    | 06:00            | Work     | A4, A5          | selected date range.                 |
| Dec 10, 2016             | 12:00 AM - + 12:00 AM | 18:45            | Time off | TOT1            |                                      |
| Paid hours p             | per item Ty           | pe of work       | with     | )               | Paid hours 48:45                     |

# Spalten und Steuerelemente

Diese Ansicht enthält zusätzlich zu den unter **Mein Dienstplan** beschriebenen Standardsteuerelementen die folgenden Spalten und Steuerelemente:

- **Drucken** (*Symbol*)—Öffnet ein eigenes Fenster, in dem die Details Ihres Dienstplans in einem druckerfreundlichen Format angezeigt werden. Siehe Drucken der Details Ihres Dienstplans.
- Einstellungen (Symbol)—Öffnet ein Dialogfeld, in dem Sie die Informationen auswählen können, die im Raster der Dienstplandetails angezeigt werden sollen. Siehe "Ändern der Einstellungen in der Ansicht "Dienstplandetails".
- Datum (Spalte)—Zeigt jedes Datum in Ihrem Dienstplan für den ausgewählten Datumsbereich an.

- **Zeit** (*Spalte*)—Zeigt die geplante Start- und Endzeit Ihrer Schicht sowie die Start- und Endzeit jedes Dienstplanobjekts an Ihrem Arbeitstag an.
- **Bezahlte Stunden** (*Spalte*)—Zeigt die Gesamtzahl der bezahlten Stunden für jedes Arbeitstagobjekt an. Objekte, die nicht bezahlt werden, werden als 00:00 angezeigt. (Die Summe der bezahlten Stunden für den Zeitraum wird in der unteren rechten Ecke dieser Ansicht angezeigt.)
- Typ (Spalte)—Zeigt den Typ jedes Objekts (mit der entsprechenden Farbe) am Arbeitstag an.
- ' (Spalte)—Zeigt den Namen jedes Objekts am Arbeitstag an.

| Schedule Settings         |                                                                                                    | ×                  |                           |                                     |
|---------------------------|----------------------------------------------------------------------------------------------------|--------------------|---------------------------|-------------------------------------|
| Show Schedule For         | Schedule States Legend Show schedule states leg Show Columns Trading date Presentation Properties V Use contract hours | gend<br>OK         | To remove th<br>check bo, | e legend, clear<br>x or click here. |
| Days off Time offs Except | ons Breaks Meals                                                                                                    | Work Activity sets | Marked times              |                                     |

Ändern der Ansichtseinstellungen

So ändern Sie die Informationen, die in der Ansicht **Meine Dienstplandetails** angezeigt werden:

- 1. Klicken Sie in der oberen rechten Ecke dieser Ansicht auf das Symbol **Einstellungen**. **Das Dialogfeld "Einstellungen der Dienstplandetails" wird geöffnet.**
- 2. Aktivieren Sie in der Liste **Dienstplan anzeigen für** eines der folgenden Optionsfelder:
  - 1 Woche
  - 2 Wochen
  - 3 Wochen
  - 4 Wochen

- Monat
- 5 Wochen
- 6 Wochen
- Planungszeitraum
- 3. Aktivieren Sie das Kontrollkästchen **Legende für Dienstplanstatus anzeigen**, wenn am unteren Rand dieser Ansicht die Legende angezeigt werden soll.
- 4. Aktivieren Sie das Kontrollkästchen **Datum des Tauschs**, wenn diese Spalte im Dienstplanraster angezeigt werden soll.
- 5. Klicken Sie auf **OK**, um Ihre Auswahl anzuzeigen, oder auf **Schließen**, um sie zu verwerfen.

## Zurücksetzen von Dienstplänen

In dieser Ansicht können Sie auf **Aktionen** klicken, um eine Dropdown-Liste zu öffnen, mit der Sie einen veröffentlichten Dienstplan zurücksetzen können. Durch Auswahl von **Rollback** in der Liste werden alle von Ihnen durchgeführten Dienstplanänderungen rückgängig gemacht und der vorherige Zustand Ihres Dienstplans wird wiederhergestellt (wenn z. B. eine Ausnahme sofort automatisch übergeben wurde).

| : | Dec 13, 2016 |                                                                                                    |                                                        |                                                               |                                                             |                                 |                 |                  |        |              |        |
|---|--------------|----------------------------------------------------------------------------------------------------|--------------------------------------------------------|---------------------------------------------------------------|-------------------------------------------------------------|---------------------------------|-----------------|------------------|--------|--------------|--------|
| ÷ | Dec 14, 2016 | Sh B01 (01)                                                                                               |                                                        |                                                               |                                                             |                                 | M01             |                  |        | 7            |        |
| : | Dec 15, 2016 |                                                                                                    |                                                        | 1                                                             | Shift01 (A01)                                               | B01 M01                         |                 |                  |        |              |        |
| ÷ | De 16, 2016  |                                                                                                    | <ul> <li>Click "A</li> </ul>                           | ctions" me                                                    | nu and se                                                   | lect                            | Shift01 (A01)   | B01              | N      | 101          |        |
| ÷ | Dec 17 2016  |                                                                                                    |                                                        | "Rollback"                                                    |                                                             |                                 |                 |                  | Sh B01 | MOI          |        |
|   | 🖒 Rollback   |                                                                                                    |                                                        |                                                               |                                                             |                                 |                 |                  |        |              |        |
|   |              | t of schedu<br>chedules are shown in<br>bec 2016 05<br>1200 AM<br>how details<br>Dec 2, 2016 06<br>1209 1 | Ule changes<br>n site's time zone)<br>:07 PM<br>:34 PM | for Dec 17<br>Select a s<br>otron AM<br>Click "Sh<br>otron AM | , 2016 tha<br>chedule.<br>I ma<br>now details<br>ns and sta | t can be rolle                  | d back          | 12:00 РМ         | 7      | чрм<br>00 рм | ×      |
|   | •            | Show details                                                                                              | 04:00                                                  |                                                               | Chiff                                                       | Shift01 (                       | 401)            |                  |        | Click        | 4      |
|   | 1            | 1:45 AM - 05:00 PM                                                                                        | 04:00                                                  |                                                               | Work                                                        | Activity                        | set             |                  | "F     | Rollback'    | $\sim$ |
|   | 1            | 2:00 PM - 12:30 PM                                                                                        | 00:00                                                  |                                                               | Break                                                       | Break01                         |                 |                  |        |              | 1      |
|   | 1:           | 2:30 PM - 01:15 PM                                                                                        | 00:00                                                  | )                                                             | Meal                                                        | Meal01                          |                 |                  |        |              |        |
|   | 5            | Confirm y                                                                                                 | our choice.                                            |                                                               | Confi                                                       | rmation<br>to rollback schedule | changes for Dec | 17, 2016?<br>Yes |        | Roll         | back   |

So setzen Sie einen Dienstplan zurück:

- 1. Klicken Sie in der Zeile, die den Zeitplan enthält, den Sie zurücksetzen möchten, auf **Aktionen**
- Wählen Sie Rollback aus.
   Ein Dialogfeld wird geöffnet, das die Liste der Dienstpläne enthält, die zurückgesetzt werden können.
- 3. (Optional) Klicken Sie auf **Details anzeigen**, um alle Arbeitsobjekte in diesem Dienstplan sowie ihre Start-/Endzeiten anzuzeigen.
- 4. Wählen Sie den Dienstplan aus, den Sie zurücksetzen möchten, und klicken Sie auf **Rollback**.
- 5. Wenn das Dialogfeld "Bestätigung" geöffnet wird:

- Klicken Sie auf Ja, um die Änderungen rückgängig zu machen.
   Der vorherige Zustand des Dienstplans wird wiederhergestellt und er wird in den Dienstplan-Ansichten angezeigt.
- Klicken Sie auf **Nein**, um die Änderungen zu verwerfen und das Dialogfeld zu schließen.

#### Tipp

Die Liste der Dienstplanänderungen in Schritt 2 ist leer, wenn keine Dienstpläne verfügbar sind, die Sie zurücksetzen können.

## Löschen von anstehenden Dienstplanänderungen

Wenn Sie am oberen Rand dieser Ansicht auf die Umschaltfläche Anstehende Dienstpläne klicken, werden Änderungen angezeigt, die beantragt, aber noch nicht genehmigt wurden. Durch Klicken auf

**Aktionen** i wird eine Dropdown-Liste geöffnet, mit der Sie anstehende Änderungen in Ihrem Dienstplan, die noch nicht von Ihrem Supervisor genehmigt wurden, löschen können.

| Му                  | Schee | dule Details |                                |                    |                 |            |           |                       |                 |                               |                 |                  |              |                |      | 1   |   |    |
|---------------------|-------|--------------|--------------------------------|--------------------|-----------------|------------|-----------|-----------------------|-----------------|-------------------------------|-----------------|------------------|--------------|----------------|------|-----|---|----|
| 8                   | Cre   | ate trade p  | roposals                       | Add Exception 🗸    | • Pending S     | chedules   |           |                       |                 |                               | , 21            | 016 - December 1 | 17, 2016 <   | > 🗂 é          | *    |     |   |    |
|                     |       | Date         |                                | Time               | Paid hours Type |            | Туре      | rpe Name              |                 |                               |                 |                  |              |                |      |     |   |    |
|                     | 8     | Dec 5, 20    | 016                            | 10:00 AM - 04:00 P | M 06:00 Shi     |            | Shift     | Shift Shift1 (A4, A5) |                 | "Pending Schedules" button is |                 |                  |              |                |      |     |   |    |
| 10:00 AM - 04:00 PM |       | мо           | 6:00                           | Work               |                 | A4, A5     |           | toggled off           |                 |                               |                 |                  |              |                |      |     |   |    |
|                     | :     | Dec 6, 20    | ec 6, 2016 10:00 AM - 04:00 PM |                    | мо              | 6:00       | Shift     |                       | Shift1 (A4, A5) |                               |                 | _                |              |                |      |     |   |    |
|                     |       |              | My Schedu                      | le Details         |                 |            |           |                       |                 |                               |                 |                  |              |                |      |     |   |    |
|                     | :     | Dec 7, 2     | area 🖉                         | te trade proposals | Add Except      | tion 🗸     | O Pending | Schedules             | +               |                               |                 |                  | 7, 2016 - De | ecember 17, 20 | 16 < | › 🖱 | 8 | \$ |
|                     |       | 0            |                                | Date               | Time            |            |           | Paid hours            | Туре            |                               | Item Name       |                  |              |                |      |     |   |    |
| -                   | •     | Dec 8, 2     | : 0                            | Nov 27, 2016       | 08:27 AM        | – 10:27 AM |           | 00:00                 |                 | Exception                     | Budget-1        | "                | Pending      | Schedu         | es"  |     |   |    |
|                     | :     | Dec 9, 2     | : 0                            | Nov 28, 2016       | 08:34 AM        | - 10:35 AM |           | 00:00                 |                 | Exception                     | Budget-1        |                  | button t     | oggled o       | n.   |     |   |    |
|                     |       |              | -                              | Dec 5, 2016        | 10:00 AM        | - 04:00 PM |           | 06:00                 |                 | Shift                         | Shift1 (A4, A5) |                  |              |                |      |     |   |    |
|                     | :     | Dec 10, :    |                                |                    | 10:00 AM        | - 04:00 PM |           | 06:00                 |                 | Work                          | A4, A5          |                  |              |                |      |     |   |    |
| _                   |       |              | •                              | Dec 6, 2016        | 10:00 AM        | - 04:00 PM |           | 06:00                 |                 | Shift                         | Shift1 (A4, A5) |                  |              |                |      |     |   |    |
|                     |       |              |                                |                    | 10:00 AM        | - 04:00 PM |           | 06:00                 |                 | Work                          | A4, A5          |                  |              |                |      |     |   |    |
|                     |       |              | •                              | Dec 7, 2016        | 10:00 AM        | - 04:00 PM |           | 06:00                 |                 | Shift                         | Shift1 (A4, A5) |                  |              |                |      |     |   |    |
|                     |       |              | alia                           | 11 A at in all 1   | ,               |            |           |                       |                 | Work                          | A4, A5          |                  |              |                |      |     | _ |    |
|                     |       |              | Click                          | "Actions" to       | o open d        | rop-d      | own m     | enu                   |                 |                               |                 |                  |              |                |      |     |   |    |
|                     |       |              |                                | and select         | : "Delete       | pendi      | na".      |                       |                 |                               |                 |                  |              |                |      |     |   |    |

So löschen Sie anstehende Änderungen in Ihrem Dienstplan:

- 1. Klicken Sie in der Zeile, die den zu ändernden Dienstplan enthält, auf **Aktionen**
- 2. Klicken Sie auf **Ausstehende löschen**.
- Wenn das Dialogfeld "Bestätigung" geöffnet wird, klicken Sie auf Ja, um anstehende Änderungen zu löschen, oder auf Nein, um den Vorgang abzubrechen und das Dialogfeld zu schließen.
   Die anstehenden Änderungen werden gelöscht.

### Anzeigen von Tauschanträgen

Wenn Dienstplantausch für Ihren Standort zulässig ist, befindet sich möglicherweise oben in dieser Ansicht die Schaltfläche **Tauschanträge**. Diese Schaltfläche zeigt an, dass offene Tauschvorschläge oder Antworten vorhanden sind, und zeigt in Klammern die Anzahl der unbeantwortete Anträge an. Die Schaltfläche wird nur angezeigt, wenn offene Vorschläge vorhanden sind, für die Ihre Antwort aussteht.

Weitere Informationen über das Dialogfeld, das geöffnet wird, wenn Sie auf diese Schaltfläche klicken, finden Sie unter "Anzeigen von Tauschvorschlägen" im Thema "Dienstplan ".

# Drucken der Details Ihres Dienstplans

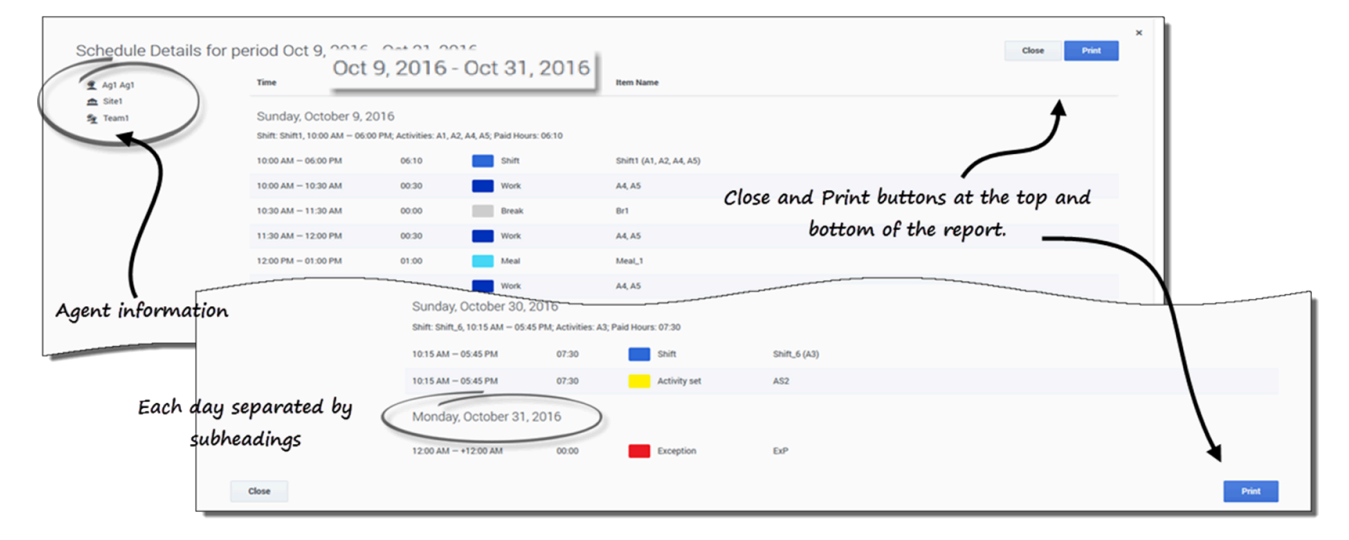

So drucken Sie die Details Ihres Dienstplans:

- 1. Klicken Sie in der oberen rechten Ecke dieser Ansicht auf das Symbol Drucker.
- 2. Es wird ein eigenes Fenster mit den Details Ihres Dienstplans in einem druckerfreundlichen Format geöffnet. (Siehe die Abbildung.)
- 3. Klicken Sie auf **Drucken**.

4. Wenn der Druckvorgang abgeschlossen ist, klicken Sie auf **Schließen**.

#### Tipp

Um in dieser Ansicht die Funktion "Drucken" verwenden zu können, benötigen Zugriff auf einen Drucker und eine Verbindung mit diesem. Fragen Sie Ihren Supervisor nach dem Druckernamen und den Druckerdetails, bevor Sie Ihren Dienstplan drucken.